# 檢視RV110W VPN防火牆上的可用LAN主機

### 目標

區域網(LAN)是一種物理連線的網路,僅限於家庭或小型企業等區域。*Connected Devices*頁 面允許管理員控制網路中的流量並在發生故障時採取行動。本文檔介紹如何檢視RV110W上所 有可用LAN主機的清單。

### 適用的裝置

·RV110W

### 軟體版本

•1.2.0.9

## 檢視可用的LAN主機

步驟1.登入到Web配置實用程式並選擇**Status > Connected Devices**。*Connected Devices* 頁 面隨即開啟:

| Connected Devices                  |              |                 |        |             |           |
|------------------------------------|--------------|-----------------|--------|-------------|-----------|
| IPv4 ARP Table                     |              |                 |        |             |           |
| Filter: Interface Type matches All | •            |                 |        |             |           |
| Name                               | IP Address   | MAC Address     | Туре   | Static DHCP | Interface |
| PC-PC                              | 192.168.1.25 | 1656-65-5568-60 | Static | No          | Wired     |

步驟2.從Filter Interface Type Matches下拉選單中選擇要檢視的介面型別。有四種可能的介面 型別:

·全部 — 顯示連線到LAN的所有型別的主機。

·無線 — 顯示通過無線連線到LAN的主機。

·導線 — 顯示通過導線連線到LAN的主機。

·WDS — 顯示通過無線分佈系統(WDS)連線到LAN的主機。

IPv4 ARP表顯示有關主機的以下資訊:

·名稱 — 顯示LAN中主機的名稱。

·IP地址 — 顯示分配給主機的IP地址。

·MAC地址 — 顯示主機的MAC地址。

- ·型別 顯示主機具有的連線型別。有兩種可能型別。
  - 靜態 主機的IP地址被靜態分配給主機。

— 動態 — 主機的IP地址是通過DHCP分配的。

·靜態DHCP — 顯示裝置的IP是否通過靜態DHCP分配。具有靜態IP地址的裝置將保留相同的 IP地址。

·介面型別 — 顯示主機使用的介面型別(無線、有線或WDS)。